# **Einrichtung vom ServiceInside**

Der Servicelnside verwendet die Technologien vom .NET 6.0 Framework und ist auf einem Windows Server mit IIS (Internet Information Services) in einer DMZ zu hosten. Der Servicelnside darf keinen Zugriff zum Intranet haben. Darüber hinaus darf der Servicelnside nicht vom Internet erreichbar sein. Nur der ServiceOutside darf mit dem ServiceInside über das HTTPS Protokoll kommunizieren. Es ist wichtig, dass der ServiceOutside zuerst eingerichtet wird und erst danach kann der ServiceInside vollständig eingerichtet werden. Auf dem Server vom ServiceInside soll eine Freigabe mit einem lokalen Benutzer eingerichtet werden. In dieser Freigabe, sollen die Dateien vom LIS/MIRTH/etc... zur Steuerung der Backendservices gelesen und geschrieben werden. (S. Dokumentation über die LIS-Anbindung). Bitte ersetzen Sie die in der Doku verwendeten IP-Adressen/Hostnames und Domains mit Ihren echten Daten. Der Connection String zur MySQL-Datenbank und das Kennwort vom SMTP-Server sollen in appsettings.json verschlüsselt gespeichert werden. Für die Verschlüsselung der Daten in der appsettings.json verwenden Sie bitte die PasswortEncryptor.exe.

# **Empfohlene Konfiguration des Servers**

| CPU | >= 8 CPU               |
|-----|------------------------|
| RAM | >= 16 GB               |
| SSD | >= 512 GB              |
| OS  | Windows Server >= 2019 |
| IIS | >= 10                  |

# Inhalt der ServiceInside1\_0.zip Datei

Die Zip Datei "ServiceInside1\_0.zip" enthält alle erforderlichen Dateien zum Installieren und Einrichten vom ServiceInside.

- 1. Das Verzeichnis "**Web**" enthält die Dateien für den Webserver, der in IIS gehostet wird.
- 2. Das Verzeichnis "**HeidiSQL**" enthält eine Anwendung "**heidisql.exe**" mit der man die Datenbankverbindung zum MySQL Server testen kann.

- 3. Das Verzeichnis "**Postman**" enthält eine Anwendung mit der man die Installation und Einrichtung vom ServiceInside testen kann.
- 4. Das Verzeichnis "NET 6" enthält die Installationsdatei vom .NET Framework 6.0.8

## Installation und Einrichtung vom Webserver

Bevor man mit der Installation und Einrichtung vom Webserver anfängt soll zuerst geprüft werden, ob der ServiceInside die MySQL-Datenbank vom ServiceOutside über die IP Adresse und Port erreichen kann. Zum Testen der Datenbankverbindung führen Sie bitte die Anwendung "**heidisql.exe**" im Verzeichnis "**HeidiSQL**" aus und verbinden Sie sich mit dem MySQL Server. (Der ServiceOutside muss zuerst eingerichtet werden)

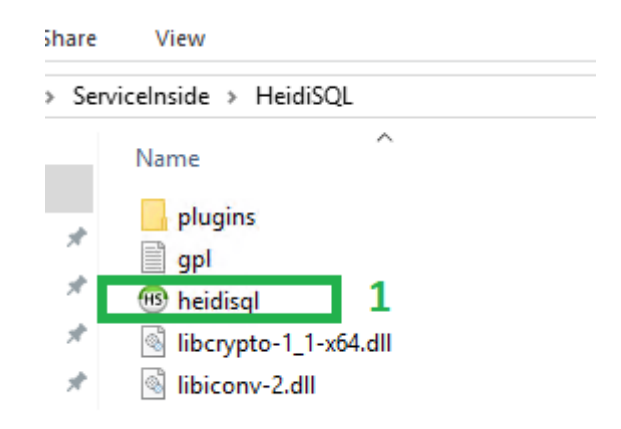

| Bession manager  |       |      |        |                       | ? ×                                                   |
|------------------|-------|------|--------|-----------------------|-------------------------------------------------------|
| C Filter         |       |      |        | 🖋 Settings 🎤 Advanced | SSL SSL SSL SSL SSL                                   |
| Session name     | Host  | Last | Com    | Network type:         | NariaDB or MySQL (TCP/IP)                             |
| Ŋ 172.21.16.98 * | 127.0 |      |        | Library:              | libmariadb.dll 🗸                                      |
|                  |       |      |        | Hostname / IP: 2      | 172.21.16.98                                          |
|                  |       |      |        |                       | Prompt for credentials     Use Windows authentication |
|                  |       |      |        | User: 3               | PBA                                                   |
|                  |       |      |        | Password:             | 2206                                                  |
|                  |       |      |        | FOL.                  | Compressed clier 172.21.16.98: Confirm X              |
|                  |       |      |        | Databases:            | Separated by semice Save modifications?               |
|                  |       |      |        | Comment:              | Settings for "172.21.16.98" were changed.             |
| 1                |       |      |        |                       | 4 Yes No Cancel                                       |
| O New  ▼         | Save  | 8    | Delete | 5                     | Open Cancel More                                      |

Als nächstes prüfen Sie bitte, ob der ServiceOutside über das HTTPS Protokoll vom ServiceInside erreichbar ist. Dafür führen Sie bitte die Anwendung **"Postman.exe"** im Verzeichnis **"Postman"** aus und führen Sie anschließend in **"Postman"** die HTTPS POST-Abfrage mit der URL "Hostname vom ServiceOutside"/exchange/key aus:

z.B: Hostname vom ServiceOutside: mg-v-pba1 (Nur intern erreichbar)

Auszufuhrende URL: mg-v-pba1/exchange/key

| 🥖 Postman      |                                                                                                    |                                       |                                                                             |                                                   |           |                    |  |  |
|----------------|----------------------------------------------------------------------------------------------------|---------------------------------------|-----------------------------------------------------------------------------|---------------------------------------------------|-----------|--------------------|--|--|
| File Edit Vie  | ew Help                                                                                                   |                                       |                                                                             |                                                   |           |                    |  |  |
| Home V         | Norkspaces V Reports Explore                                                                              |                                       |                                                                             | Q Search                                          | Postma    | n                  |  |  |
|                |                                                                                                    |                                       | 🛆 Working                                                                   | locally in Scratch P                              | ad. Swit  | tch to a Workspace |  |  |
| Scratch Pad    | New Import                                                                                                | Overvie                               | 9W                                                                          | POST https://m                                    | ıg-v-pba. | • + 000            |  |  |
| Collections    | + = 000                                                                                                   | http:                                 | s://mg-v-pba1/excl                                                          | hange/key                                         |           |                    |  |  |
| oo<br>APIs     |                                                                                                    | POS                                   | T ~ http                                                                    | os://mg-v-pba1/ex                                 | change/k  | key                |  |  |
| Environments   | s Contraction                                                                                             |                                       | Params Authorization Headers (7) Body Pre-request Script Te<br>Query Params |                                                   |           |                    |  |  |
| -              |                                                                                                    | KEY                                   |                                                                             |                                                   |           | VALUE              |  |  |
| Mock Servers   | You don't have any collections                                                                            |                                       | Value                                                                       |                                                   |           |                    |  |  |
| An<br>Monitors | Collections let you group related requests,<br>making them easier to access and run.<br>Create Collection |                                       |                                                                             |                                                   |           |                    |  |  |
| History        |                                                                                                    | Body Cookies Headers (4) Test Results |                                                                             |                                                   |           |                    |  |  |
|                |                                                                                                    | Pret                                  | tty Raw P                                                                   | review Visual                                     | ize       | ⊊ ∨ nosl           |  |  |
|                |                                                                                                    | 1<br>2<br>3<br>4<br>5                 | f<br>"error_ty<br>"message"<br>"response                                    | ype": 1000,<br>": "invalid cli<br>e_type": "Error | ent",     |                    |  |  |

Meldet sich der ServiceOutside mit der Antwort error\_type: 1000 "invalid client", heißt es, dass die Verbindung zum ServiceOutside erfolgreich war und es kann nun mit der Installation und Einrichtung vom ServiceInside begonnen werden. 1. Aktivieren Sie nun den Webserver (IIS) in "Roles and Features" vom System und rufen Sie anschließend den IIS Manager auf. Falls in IIS eine Default Site bereits vorhanden ist, löschen Sie diese bitte zuerst, bevor Sie mit der Konfiguration vom ServiceInside fortsetzen.

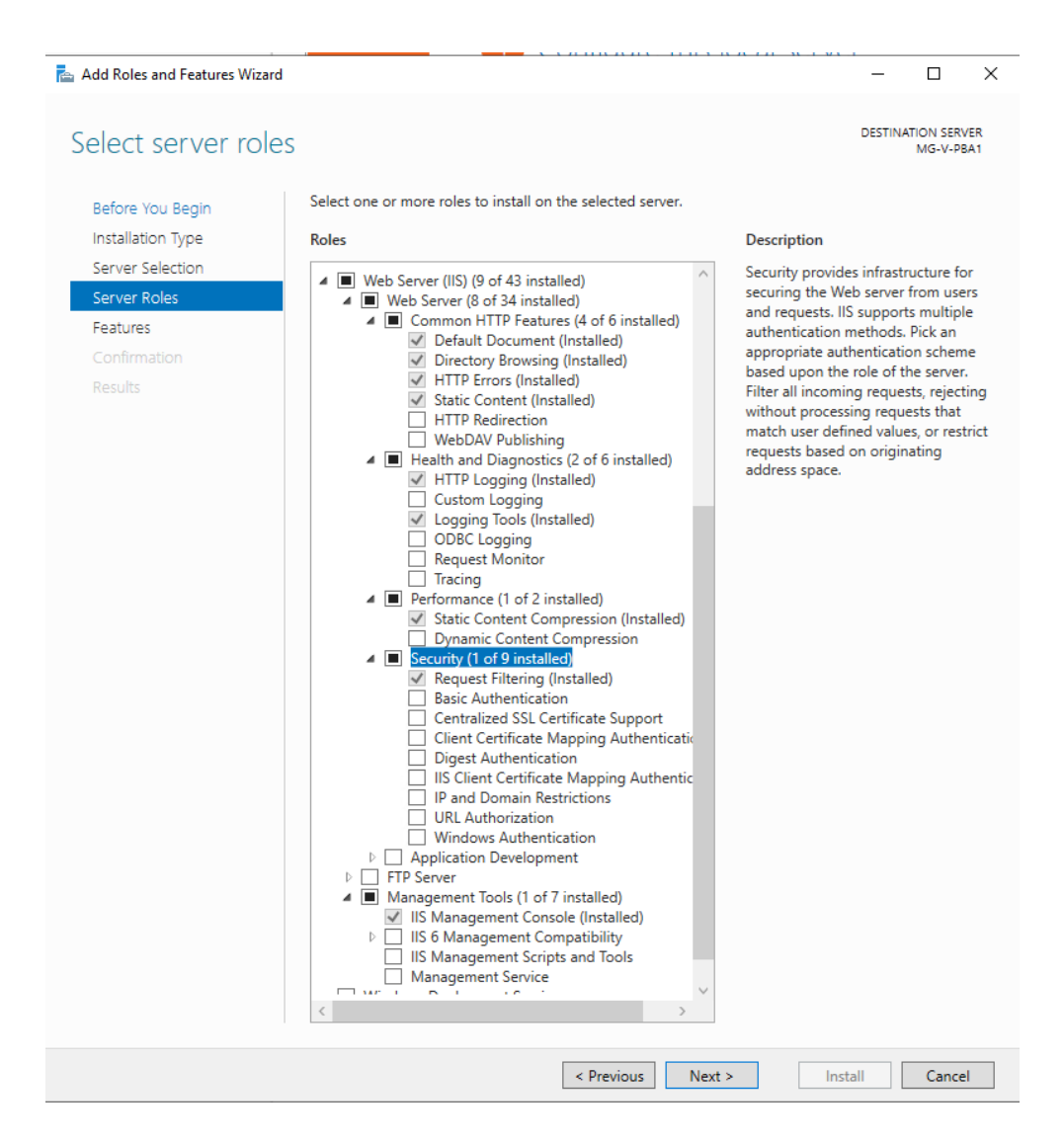

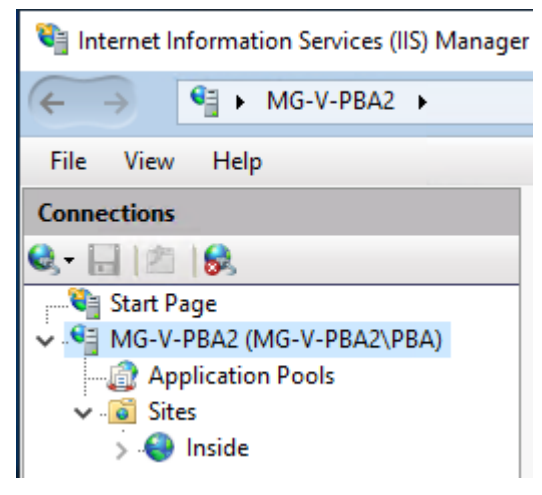

 Als nächstes führen Sie bitte die Installationsdatei "dotnet-hosting-6.0.8-win.exe" im Verzeichnis "NET 6" aus und installieren Sie das .NET Framework 6.

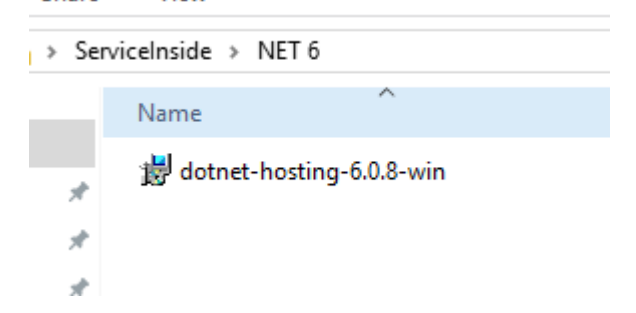

- 3. Kopieren Sie die Dateien aus dem Verzeichnis "Web" nach C:\inetpub\wwwroot.
- 4. Legen Sie nun eine neue Seite im IIS Manager an
  - a: Geben Sie als Name der Seite "Inside" ein.
  - b: Wählen Sie als "Application Pool" "DefaultAppPool" aus.
  - c: Wählen Sie als physikalischen Pfad das Verzeichnis "C:\inetpub\wwwroot" aus.
  - d: Wählen Sie als Standard Binding das https Protokoll (443) aus und tragen Sie als Hostname den Namen des Servers ein.

| 115) Internet Information Services (IIS) | Manager          |              |                                 |        |   |
|------------------------------------------|------------------|--------------|---------------------------------|--------|---|
| ← → 🙆 ► MG-V-PBA2 ►                      | Sites 🕨          |              | Add Website                     | ? )    | × |
| File View Help                           |                  |              | Site name: Application pool:    |        |   |
| Connections                              | Sites            |              | Inside DefaultAppPool Select    |        |   |
| S- 🗄 🔼 😣                                 |                  |              | Content Directory               |        |   |
| Start Page                               | Filter:          | - 🛒 Go       | Physical nath:                  |        |   |
| Application Page                         | Name             | ID           | C:\inetpub\wwwroot              |        | 1 |
| Sites                                    |                  |              | Pass-through authentication     |        |   |
|                                          |                  |              | Connect as Test Settings        |        |   |
|                                          |                  |              | Binding                         |        |   |
|                                          |                  |              | Type: IP address: Port:         |        |   |
|                                          |                  |              | https V All Unassigned V 443    |        |   |
|                                          |                  |              | Host name:                      |        |   |
|                                          |                  |              | mg-v-pba2                       |        |   |
|                                          |                  |              | Require Server Name Indication  |        |   |
|                                          |                  |              | Disable HTTP/2                  |        |   |
|                                          |                  |              | Disable OCSP Stapling           |        |   |
|                                          |                  |              |                                 |        |   |
|                                          |                  |              | SL certificate:                 |        |   |
|                                          |                  |              | MG-V-DC0002.labor-stein.de View |        |   |
|                                          |                  |              | Start Website immediately       |        |   |
|                                          |                  |              | ок                              | Cancel |   |
|                                          | Eastures View PC | Content View |                                 |        |   |

Wichtig: Es muss ein gültiges Zertifikat verwendet werden.

5. Für die Verschlüsselung der Befunde und die Steuerung des LIS, verwendet den ServiceInside einen Hintergrundprozess, welcher auf Dauer aktiv bleiben muss. Um die Unterbrechung dieses Prozesses zu vermeiden, passen Sie bitte den "**Start**  **Mode**", die **"Idle Time-Out**", **"Preload Enabled**" und den **"autoStart**" in IIS-Einstellungen entsprechend an:

Start Mode: AlwaysRunning. Idle Time-out: 0 Preload Enabled: True autoStart: True

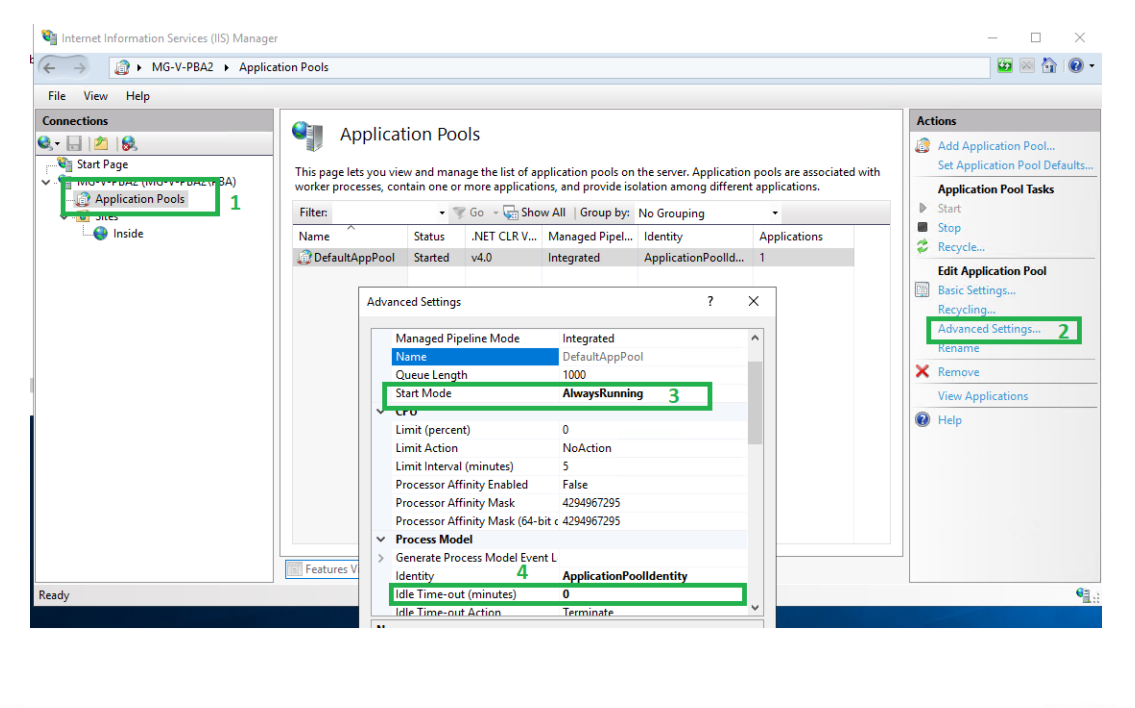

| File View Help                                                                                                    |                                                              | Advanced Settings                                                                                                    |                                                                                                    | ? × |         |                                                                                                    |
|----------------------------------------------------------------------------------------------------|--------------------------------------------------------------|----------------------------------------------------------------------------------------------------|----------------------------------------------------------------------------------------------------|-----|---------|----------------------------------------------------------------------------------------------------|
| Connections<br>Connections<br>Start Page<br>MG-V-PBA2 (MG-V-PBA2\PBA)<br>Application Pools<br>Connection<br>MG-V-PBA2 (MG-V-PBA2\PBA)<br>MG-V-PBA2 (MG-V-PBA2\PBA)<br>MG-V-PBA2 (MG-V-PBA2 (MG-V-PBA2\PBA))<br>MG-V-PBA2 (MG-V-PBA2 (MG-V-PBA2\PBA))<br>MG-V-PBA2 (MG-V-PBA2 (MG-V-PBA2\PBA))<br>MG-V-PBA2 (MG-V-PBA2 (MG-V-PBA2\PBA))<br>MG-V-PBA2 (MG-V-PBA2 (MG-V-PBA2 (MG-V-PBA2))<br>MG-V-PBA2 (MG-V-PBA2 (MG-V-PBA2))<br>MG-V-PBA2 (MG-V-PBA2 (MG-V-PBA2))<br>MG-V-PBA2 (MG-V-PBA2 (MG-V-PBA2))<br>MG-V-PBA2 (MG-V-PBA2 (MG-V-PBA2))<br>MG-V-PBA2 (MG-V-PBA2)<br>MG-V-PBA2 (MG-V-PBA2) (MG-V-PBA2))<br>MG-V-PBA2 (MG-V-PBA2) (MG-V-PBA2) (MG-V-PBA2))<br>MG-V-PBA2 (MG-V-PBA2) (MG-V-PBA2) (MG-V-PA2) (MG-V-PBA2) (MG-V-PA2) (MG-V-PA2) (MG-V-PA2) (MG-V-PA2) (MG-V-PA2) (MG-V-PA2) (MG-V-PA2) (MG-V-PA2) (MG-V-PA2) (MG-V-PA2) (MG-V-PA2) (MG-V-PA2) (MG-V-PA2) (MG-V-PA2) (MG-V-PA2) (MG-V-PA2) (MG-V | Filter:<br>IIS<br>Authentic<br>MIME Types<br>Manageme<br>Egg | V (General)     Application Pool     Bindings     ID     Name     Physical Path     Physical Path Credentials     Physical Path Credentials Le     Preload Enabled     Behavior     Enabled Protocols     HSTS     Limits | DefaultAppPool<br>https:*:443:mg-v-pba2<br>1<br>Inside<br>C:\inetpub\wwwroot<br>soon ClearText<br>True 3<br>https |     | Logging | Actions<br>Explore<br>Edit Permissions<br>Edit Site<br>Bindings<br>Basic Settings<br>View Applications<br>View Virtual Directories<br>Manage Website<br>C Restart<br>Start<br>Start<br>Storp<br>Browse Website<br>Browse Website<br>Browse mg-v-pba2 on *:443<br>(https) |

Im "Configuration Editor" muss noch den "autoStart" aktiviert werden:

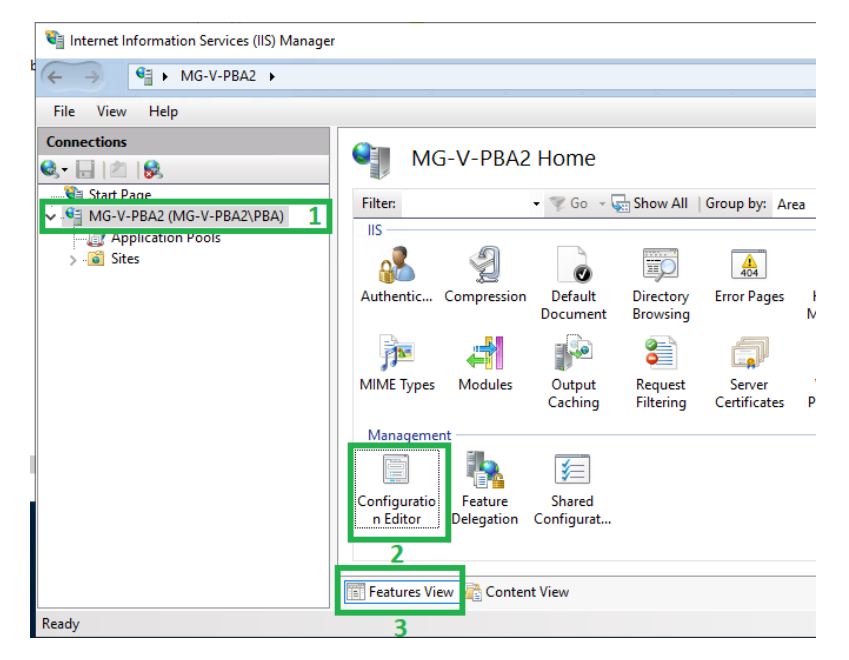

#### nternet Information Services (IIS) Manager

| → MG-V-PBA2 →                                                             |     |                         |                                |     |     |
|---------------------------------------------------------------------------|-----|-------------------------|--------------------------------|-----|-----|
| : View Help                                                               |     |                         |                                |     |     |
| nections           Image         Start Page           Image         Image | Sec | Configuration           | Editor<br>t/applicationPools + | 4   |     |
| Application Pools                                                         | ~   | Deepest Path: MACHINE/V | VEBROOT/APPHOST                |     |     |
| Sites                                                                     |     | (Collection)            | (Count:                        | =1) | 5 . |
|                                                                           | >   | applicationPoolDefaults |                                |     |     |
|                                                                           | >   | applicationPoolsControl |                                |     |     |

| Ite | ms:                |             |           |                       |                       |                      |             |                   |                     |               |             |
|-----|--------------------|-------------|-----------|-----------------------|-----------------------|----------------------|-------------|-------------------|---------------------|---------------|-------------|
|     | name               | queueLength | autoStart | enable32BitAppOnWin64 | managedRuntimeVersion | managedRuntimeLoader | enableConf  | igurationOverride | managedPipelineMode | CLRConfigFile | passAnonymo |
|     | DefaultAppPool     | 1000        | True      | False                 | v4.0                  | webengine4.dll       | True        |                   | Integrated          |               | True        |
| <   |                    |             |           |                       |                       |                      |             |                   |                     |               |             |
| Pr  | operties:          |             |           |                       |                       |                      |             |                   |                     |               |             |
| 2   | annlicationPoolSig | 4           |           |                       |                       | S-1-5-82-3006700770  | 424185610-1 | 745488364-794895  | 919-4004696415      |               |             |
| Г   | autoStart          |             |           |                       |                       | True                 |             | 6                 |                     |               |             |
| h   | CERCONTIGFILE      |             |           |                       |                       |                      |             | -                 |                     |               |             |
| >   | cpu                |             |           |                       |                       |                      |             |                   |                     |               |             |
|     | enable32BitAppOr   | nWin64      |           |                       |                       | False                |             |                   |                     |               |             |
|     | enableConfigurati  | onOverride  |           |                       |                       | True                 |             |                   |                     |               |             |
|     | environmentVarial  | bles        |           |                       |                       | (Count=0)            |             |                   |                     |               |             |
| >   | failure            |             |           |                       |                       |                      |             |                   |                     |               |             |
|     | managedPipeline    | Vlode       |           |                       |                       | Integrated           |             |                   |                     |               |             |
|     | managedRuntime     | Loader      |           |                       |                       | webengine4.dll       |             |                   |                     |               |             |
|     | managedRuntime     | Version     |           |                       |                       | v4.0                 |             |                   |                     |               |             |
|     | name               |             |           |                       |                       | PofaultAppPool       |             |                   |                     |               |             |
|     | passAnonymousT     | oken        |           |                       |                       | True                 |             |                   |                     |               |             |
| ~   | processModel       |             |           |                       |                       |                      |             |                   |                     |               |             |
|     | identityType       |             |           |                       |                       | ApplicationPoolIden  | tity        |                   |                     |               |             |
|     | idleTimeout        |             |           |                       |                       | 00:00:00             | 7           |                   |                     |               |             |
|     | idleTimeoutA       | tion        |           |                       |                       | Terminate            |             |                   |                     |               |             |
|     | loadUserProfil     | e           |           |                       |                       | False                |             |                   |                     |               |             |
|     | logEventOnPro      | ocessModel  |           |                       |                       | IdleTimeout          |             |                   |                     |               |             |
|     | logonType          |             |           |                       |                       | LogonBatch           |             |                   |                     |               |             |
|     | manualGroup        | Membership  |           |                       |                       | False                |             |                   |                     |               |             |
|     | maxProcesses       |             |           |                       |                       | 1                    |             |                   |                     |               |             |
|     | password           |             |           |                       |                       |                      |             |                   |                     |               |             |
|     | pingingEnable      | d           |           |                       |                       | True                 |             |                   |                     |               |             |
|     | pingInterval       |             |           |                       |                       | 00:00:30             |             |                   |                     |               |             |
|     | pingResponse       | Time        |           |                       |                       | 00:01:30             |             |                   |                     |               |             |
|     | setProfileEnvir    | onment      |           |                       |                       | True                 |             |                   |                     |               |             |

6. Öffnen Sie die "appsettings.json" Datei im Verzeichnis "C:\inetpub\wwwroot", um den ServiceInside vollständig zu konfigurieren.

| Th | is PC > Local Disk (C:) > inetpub > wwwroot |                    |                    |      |
|----|---------------------------------------------|--------------------|--------------------|------|
|    | Name                                        | Date modified      | Туре               | Size |
|    | appsettings.json                            | 8/11/2022 4:46 PM  | JSON File          |      |
| ۴  | AspNetCoreRateLimit.dll                     | 3/12/2022 12:41 PM | Application extens |      |
| P. | aspnetcorev2_inprocess.dll                  | 2/24/2022 9:50 AM  | Application extens |      |
|    | Dounce/Castle Counte dll                    | 2/10/2021 10:04 DM | Application extens |      |

 Tragen Sie in den Feldern "ServiceOutsideIP" und "ServiceOutsideURL" die IP und die URL vom ServiceOutside ein

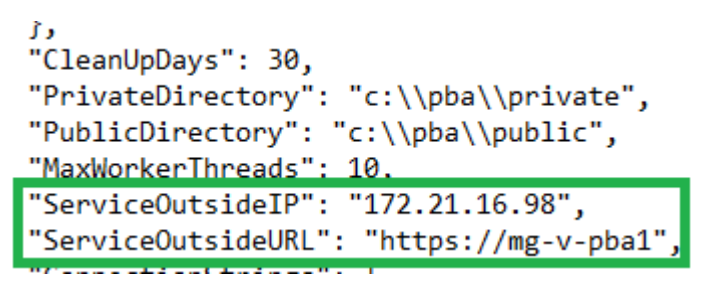

8. Für die Datenbankverbindung tragen Sie bitte in der Konfigurationsdatei "appsettings.json" unter "ConnectionString" bei default "prod" und im prod ersetzen Sie die Daten durch die echten Daten von Ihrem MySQL Server.

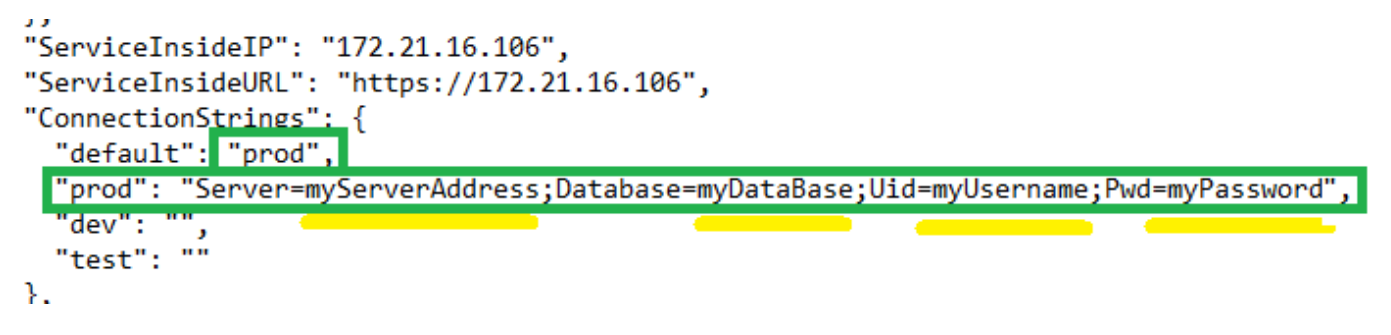

Verschlüsselter ConnectionString

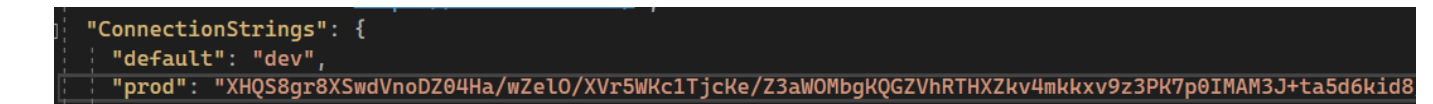

Bitte legen Sie in der Konfigurationsdatei "**appsettings.json**" die Pfade für die Verzeichnisse "**private**" und **"public**" fest. Das Verzeichnis "**private**" muss anschließend

für LIS/MIRTH/etc... freigegeben werden. In dieser Freigabe, sollen die Dateien vom LIS/MIRTH/etc... zur Steuerung der Backendservices gelesen und geschrieben werden. (S. Dokumentation über die LIS-Anbindung). Wichtig: Bitte nur das Verzeichnis "**private**" freigeben. Das Verzeichnis "**public**" wird vom ServiceInside für interne Zwecke verwendet.

"CleanUpDays": 30, "PrivateDirectory": "c:\\pba\\private", "PublicDirectory": <a>[c:\\pba\\public"</a> "MaxWorkerThreads": 10, "ServiceOutsideIP": "172.21.16.98",

9. Starten Sie nun die neu angelegte Seite "Inside" im IIS Manager.

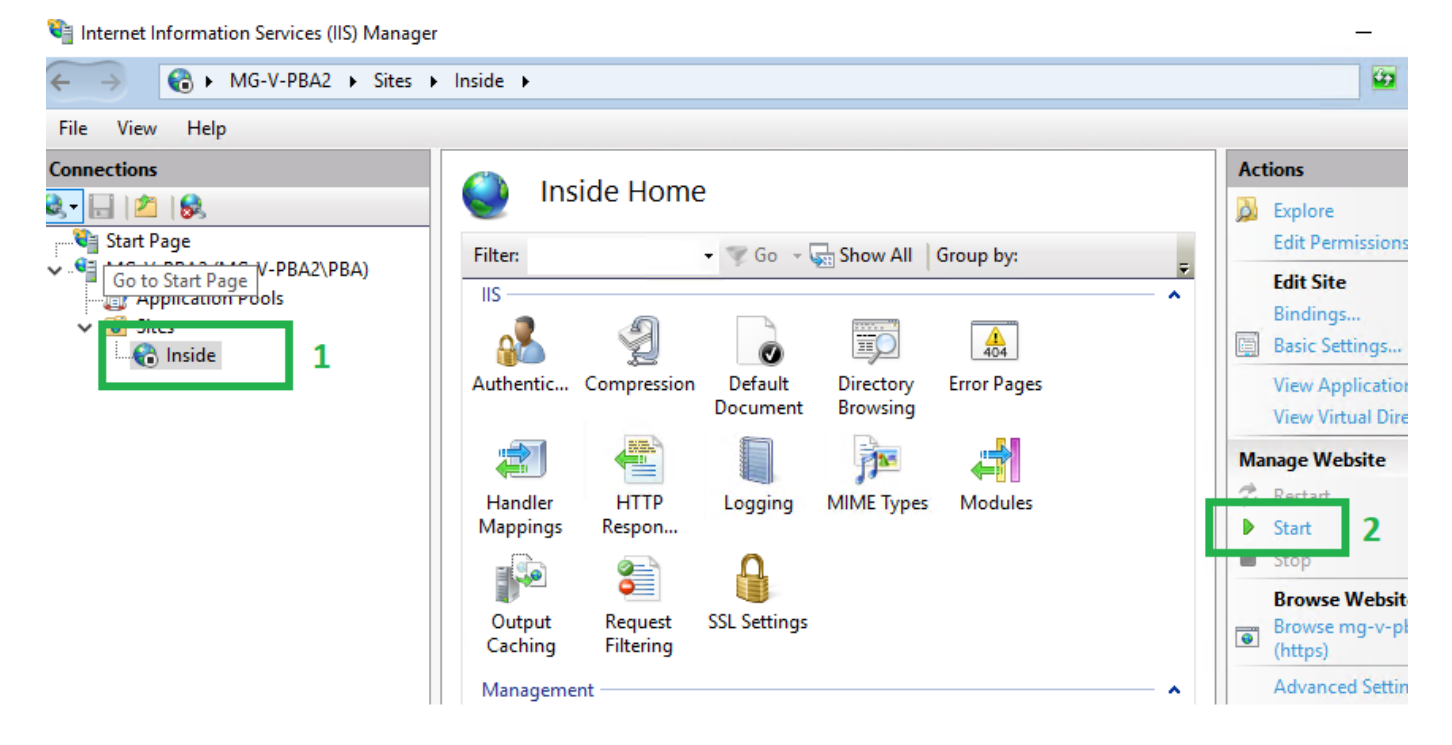

- 10. Zum Testen vom ServiceInside führen Sie bitte die Anwendung "Postman.exe" im Verzeichnis "Postman" aus. Anschließend führen Sie bitte in der Postman eine HTTPS POST-Abfrage mit der URL Hostname/exchange/key aus.
  - z.B: https://mg-v-pba2/exchange/key

| 🧭 Postman           |                                                              |                                |                                                                                                  |
|---------------------|--------------------------------------------------------------|--------------------------------|--------------------------------------------------------------------------------------------------|
| File Edit Vi        | ew Help                                                      |                                |                                                                                                  |
| Home \              | Norkspaces V Reports                                         | Explore                        | Q Search Postman                                                                                 |
|                     |                                                              |                                | 公 Working locally in Scratch Pad. Switch to a Workspace                                          |
| Scratch Pad         |                                                              | New Import                     | Overview POST https://mg-v-pba • + ••••                                                          |
| Collections         | + =                                                          | 000                            | https://mg-v-pba2/exchange/key                                                                   |
| 00<br>APIs          | (°)                                                          | _                              | POST ~ https://mg-v-pba2/exchange/key                                                            |
| <b>Environments</b> |                                                              |                                | Params Authorization Headers (7) Body Pre-request Sc<br>Query Params                             |
|                     | 00                                                           |                                | KEY VALUE                                                                                        |
| Mock Servers        | You don't have any co                                        | llections                      | Key Value                                                                                        |
| An<br>Monitors      | Collections let you group rela<br>making them easier to acco | ated requests,<br>ess and run. |                                                                                                  |
| 9                   | Create Collectio                                             | n                              |                                                                                                  |
| History             |                                                              |                                | Body Cookies Headers (4) Test Results                                                            |
|                     |                                                              |                                | Pretty Raw Preview Visualize JSON ~ =                                                            |
|                     |                                                              |                                | <pre>1 2 "error_type": 1000, 3 "message": "invalid client", 4 "response_type": "Error" 5 2</pre> |

Sollte der Webserver eine Antwort mit dem error\_type: 1000 "invalid client" zurück liefern, so wurde der ServiceInside erfolgreich eingerichtet. Sollte der ServiceInside bei der Abfrage nicht korrekt reagieren, aktivieren Sie bitte in der Konfigurationsdatei "**appsettings.json**" den **DEBUG** Log und legen Sie einen Pfad für die Protokollierung der Fehler fest. Der ServiceInside protokolliert nun alle Abfragen mit den Fehlern in der Datei.

"Log": {
 "Type": "DEBUG",
 "Path": "c:\\tmp\\inside",
 "Control control con"

Zur weiteren Recherche von Problemen kann auch in der

"C:\inetpub\wwwroot\web.config" Datei die Protokollierung der Console-Ausgabe aktiviert werden.

Verschlüsseltes SmtpPassword

"SmtpPort": 25, "SmtpSSL": false, "SmtpUsername": "SmtpUser", "SmtpPassword": "yd/KLV70/pXzyHaveZM3b01CfcVkLFlkDVHXYU0GrQv6B+w=",

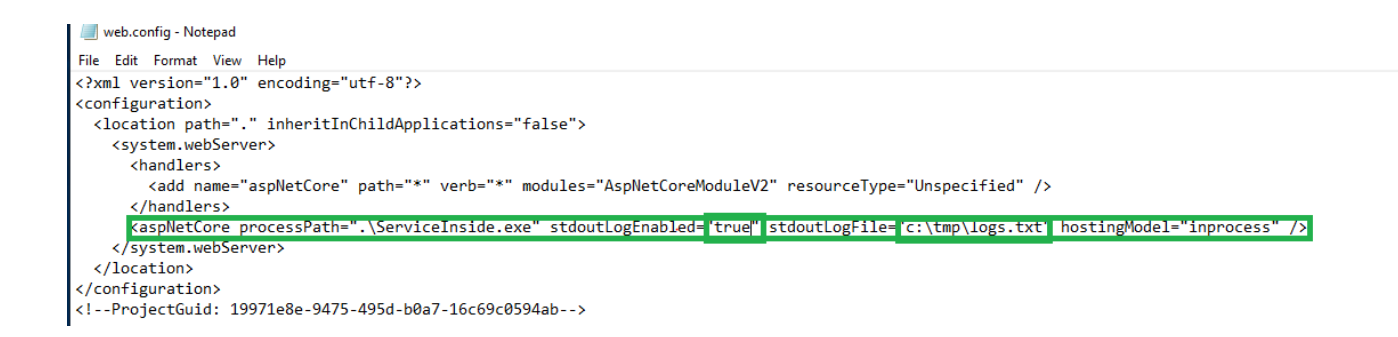

Nach der erfolgreichen Installation vom ServiceInside setzen Sie bitte den LOG Modus in der *"appsettings.json"* auf ERROR, damit nur die Fehler protokolliert werden.

### Einstellungen der erneuten Anfragen an LIS

Sollte das LIS bei der initialen Anfrage (.log – SUBSCRIBE) keinen Auftrag in seinen Stammdaten finden, kann der ServiceInside so konfiguriert werden, dass er nach bestimmter Zeit dem LIS erneut die Anfrage sendet.

"MaxTryNotFoundResults": 2, // Number of tries to check not found results "CheckIntervalNotFoundResultsInMinutes": 1440, // Time interval in minutes to check not found results again "ServiceOutsideIP": "::1", // IP of service outside to whitelist for communication (trusted header)

Der Parameter MaxTryNotFoundResults legt die Anzahl der Versuche von nicht gefundenen Befunden fest.

Der Parameter CheckIntervalNotFoundResultsInMinutes legt das Zeitintervall fest, in dem der ServiceInside die eneuten Anfrage an LIS bzgl. nicht gefundenen Befunde senden soll.

Ist der Parameter MaxTryNotFoundResults mit dem Wert 2 und der Parameter CheckIntervalNotFoundResultsInMinutes mit dem Wert 1440(24 Std.) parametrisiert, so sendet der ServiceInside insgesamt zwei Mal innerhalt 48 Std. (je nach 24 Std.) dem LIS eine erneute Anfrage (.log – SUBSCRIBE)